# SUZURI に登録! 電子書籍で本を出版してみよう!

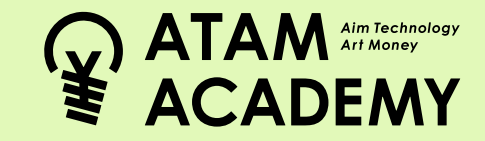

今回のカリキュラムで本を作ったら、電子 書籍として出版してみましょう。 電子書籍を出版できるサイトはさまざまあ り、紙の本を出版するよりも手軽に出版す ることができるのが特徴です。 今回は SUZURI というサービスで本を出版 する手順をご紹介します。 おうちの人と一緒にチャレンジしてみま

しょう。

【出版までのステップ】 STEP1 SUZURIのアカウントをつくろう! STEP2 本を電子書籍として出版しよう!

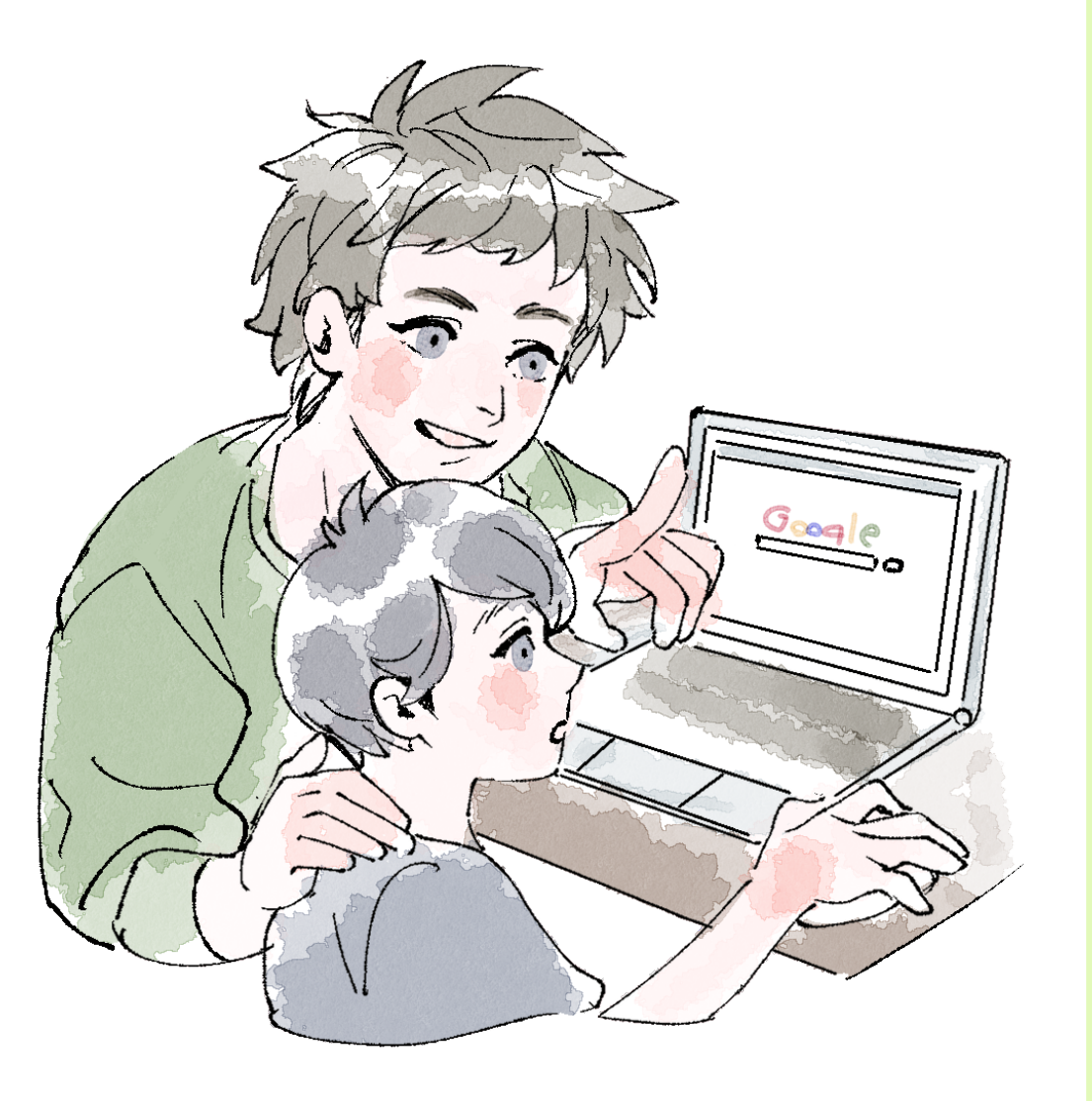

# STEP1 SUZURIのアカウントをつくろう!

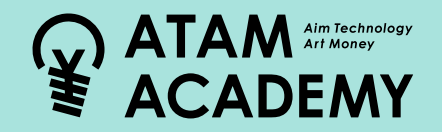

SUZURI のサイトにアクセスして、アカウントをつくりましょう。

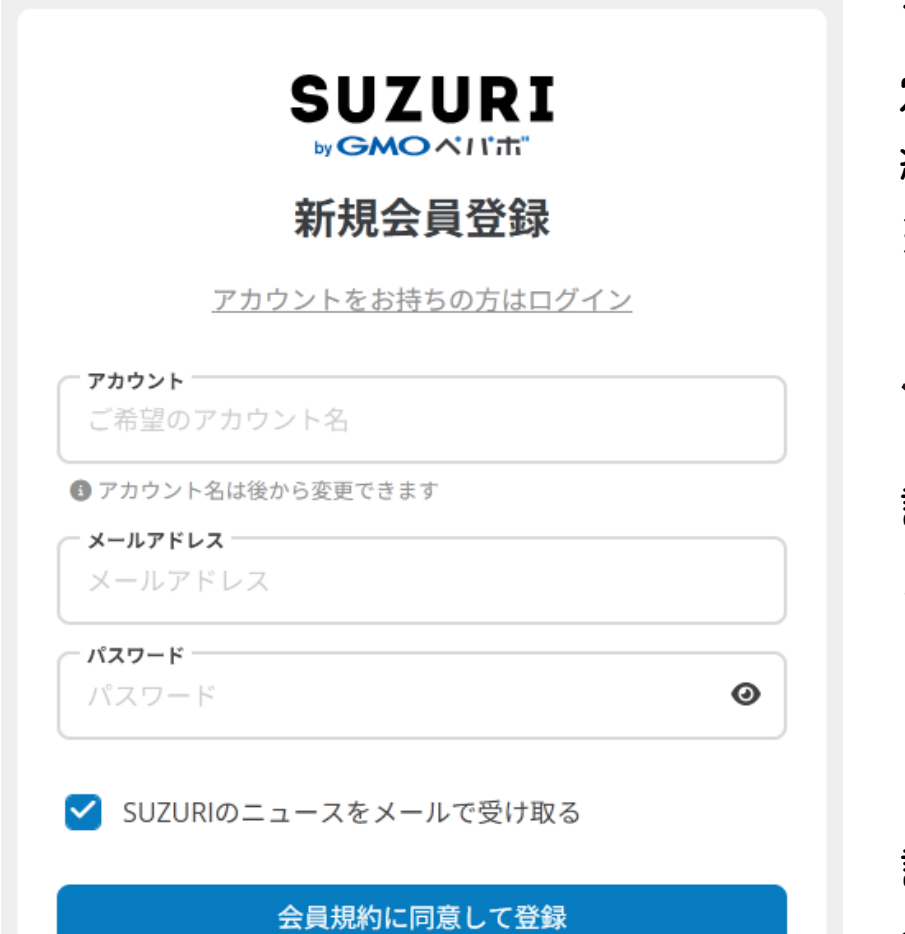

アカウント名、メールアドレス、パスワードを設 定していきます。3つ全て記入できたら、「会員規 約に同意して登録」ボタンをタップします。 ※会員規約は必ず目を通してください。

認証ページに遷移すると、入力したメールアドレ スに「仮登録完了のお知らせ」というタイトルの メールが届きます。 メール内に「認証コード」が記載されているので、 コピーして認証ページへ戻ります。認証ページで

認証コードを入力します。

会員登録は完了です。ログインしておきましょう。

# STEP2 本を電子書籍として出版しよう!

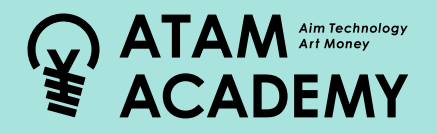

SUZURI にログインできたら、カリキュラムで作った本を電子書籍として出版しましょう。

#### 1. デジタルコンテンツを選択

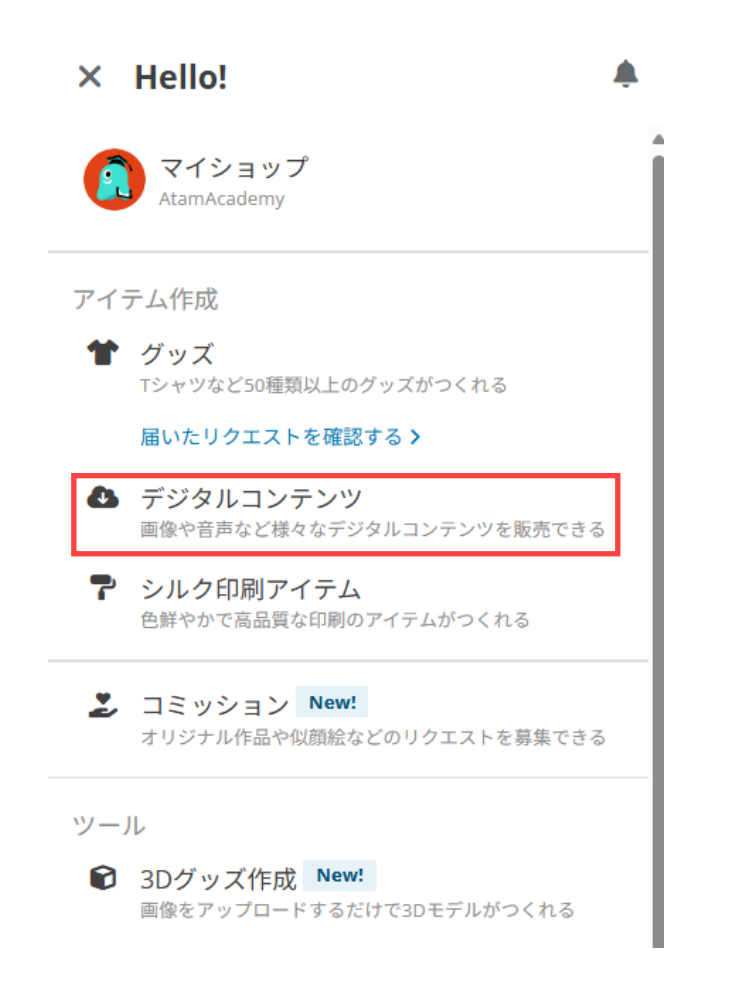

SUZURIにログインした状態で右上のアイコンを押して、 マイショップのメニューを開きます。 メニューから「デジタルコンテンツ」を選択します。 デジタルコンテンツを販売 アイテムを登録する データをつくる NEW 画像や音声など、さまざまなデジタルコンテンツが 3Dグッズやカレンダーを画像1枚から作成・販売で 販売できます。特設サイトはこちら きます ☎3Dグッズをつくる 登録 ■ スマホ用カレンダー壁紙をつくる

次の画面で、「登録」ボタンを押します。

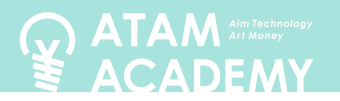

#### 2. カテゴリーを選択

#### アイテムのカテゴリーを選択しよう

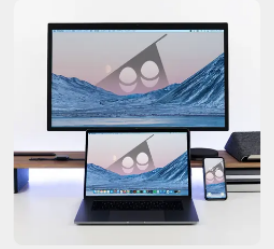

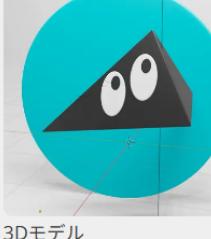

壁紙

音声コンテンツ

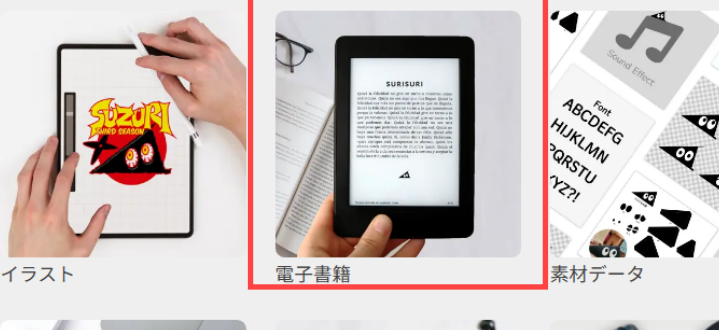

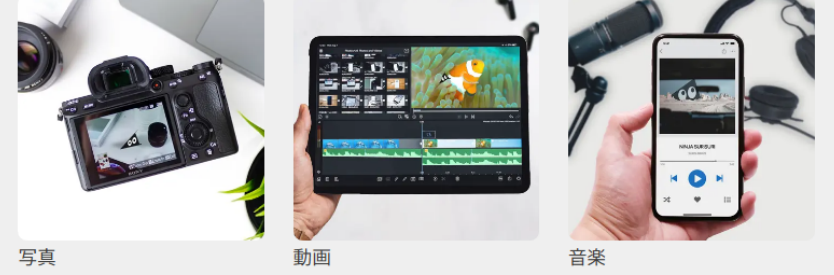

## アイテムのカテゴリーが表示されます。 「電子書籍」をえらびましょう。

# 3. 必須項目を入力

| 例)忍者スリスリくんの絵本                                                                                                    |                      |
|----------------------------------------------------------------------------------------------------|----------------------|
| カテゴリー                                                                                                    |                      |
| 電子書籍                                                                                                    |                      |
|                                                                                                    |                      |
| アイテムの説明                                                                                                    | 0/10000              |
| <b>アイテムの説明</b><br>アイテムに関する必要な情報や魅力を伝えられる情報を記載しましょう。<br>詳細は、文 <u>例に関するFAQ</u> もご参照ください。                                           | 0/10000              |
| <b>アイテムの説明</b><br>アイテムに関する没要な情報や魅力を伝えられる情報を記載しましょう。<br>詳細は、文 <u>四に関するFAQ</u> もご参照ください。<br>例 忍者スリスリくくんが忍者になるまでの波測万丈なイキザマを描いた絵々    | 0/10000<br>まです。(120ペ |
| <b>アイテムの説明</b><br>アイテムに関する必要な情報や魅力を伝えられる情報を記載しましょう。<br>評価は、2個に関するAQ&ご参照ください。<br>例) 忍者スリスリくんが忍者になるまでの波羅万丈なイキザマを描いた絵本<br>ージ・フルカラー) | 0/10000<br>まです。(120ペ |
| アイテムの説明<br>アイテムに関する必要な情報や魅力を伝えられる情報を記載しましょう。<br>詳細に、文価に関するためもご参照ください。<br>例 忍者スリスリくんが忍者になるまでの波測万丈なイキサマを描いた絵々<br>ージ・フルカラー)         | 0/10000<br>まです。(120ペ |

次の画面では、「アイテムの名前」や、「アイテムの 説明」など、出版に必要な情報を記入します。 「イメージ画像」には、販売ページに表示したい画像 を、「販売ファイル」には、本のデータをアップロー ドします。 アップロードする本のデータはページごとの画像 データか、すべてのページを PDF にまとめたものを アップロードするのがオススメです。

入力ができたら一番下の「登録する」 ボタンを押すと、 電子書籍の販売が開始されます。

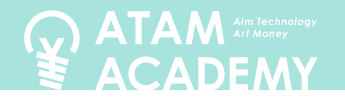

4. 登録完了

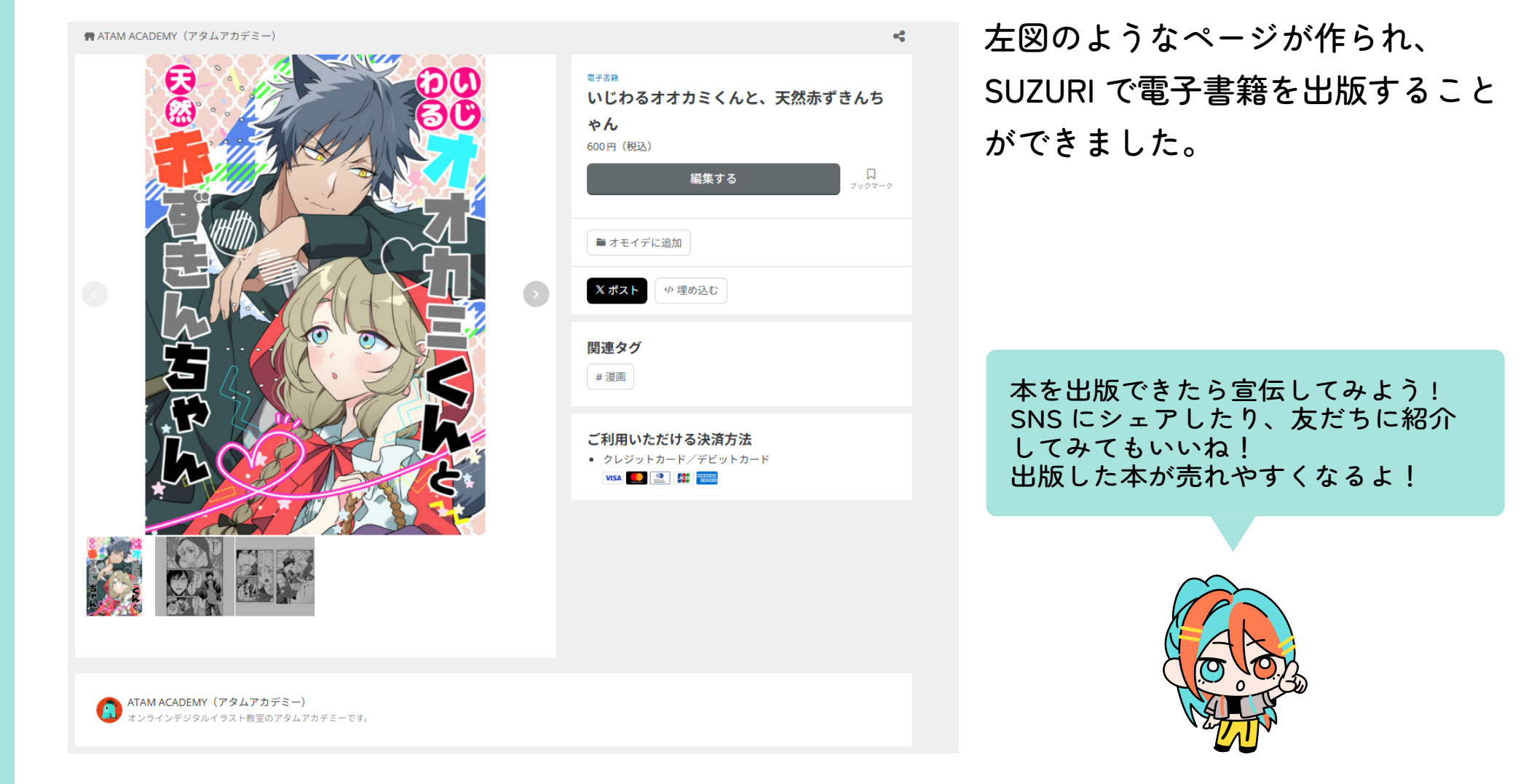

この資料では、SUZURI での出版方法を簡単にご紹介しました。詳しい登録方法などについては、 SUZURI の解説ページをご確認ください。